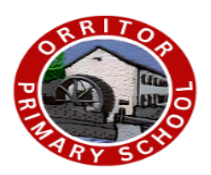

Orritor Primary School & Nursery Unit "Preparing Children for Life"

## <u>School App Update</u>

Dear Parent/Guardian,

Please find an update for the school app regarding selecting your children's class for notifications over the year.

Please complete the steps below: -

1) Open the Orritor Primary School app and click on the refresh button at the top right-hand corner of the screen.

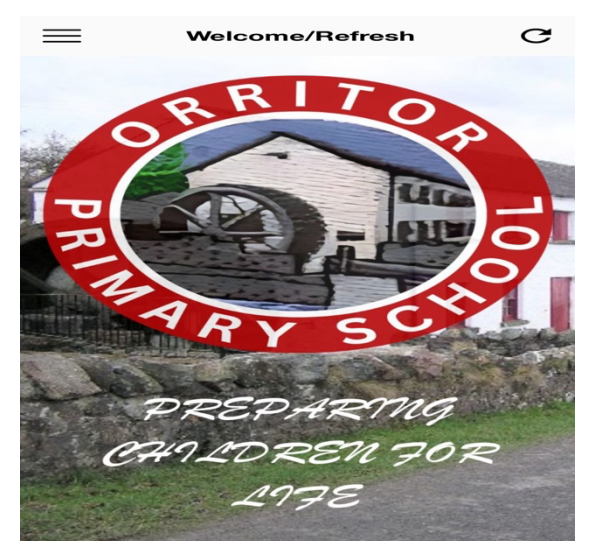

- 2) Once this screen has refreshed, a 'Select Message Groups' page should appear.
- 3) Select the class/classes that your child/children are in and then click 'JOIN.'
- 4) This will allow you to receive notifications specific to your child's/children's class/classes.

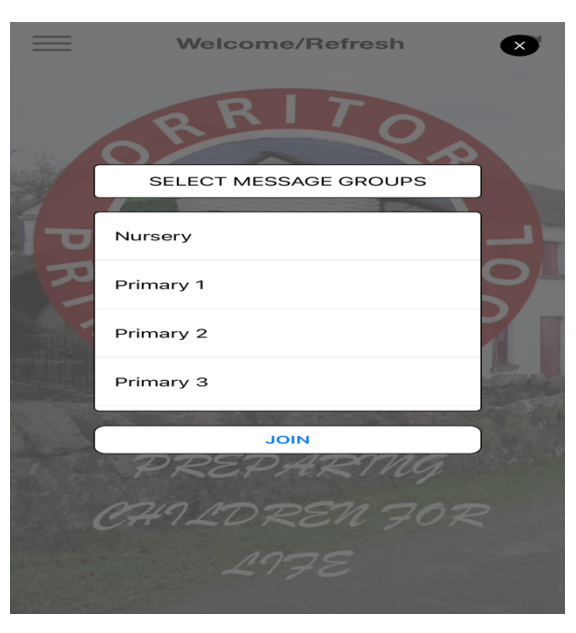

Please note that further information regarding payments for school activities, dinners, etc will follow soon. This will be notified through the Orritor Primary School app.